# Echarts图形-扩展属性:地图鼠标提示、数据标签(指标值)相关设置

注意: V7使用的echarts版本是3.0, 而V8、V9使用的echarts版本是4. (此文档仅供参考)

# 问题1

鼠标提示-客户想要实现当鼠标放到某一区域时有提示框显示相关内容(如下图1)

## 思路

散点图和染色地图是可以设置鼠标提示的,如下图2,热力地图由于它本身比较特殊,边界不明显且不好控制,echarts本身不支持对热力地图的鼠标 提示设置,目前暂无法实现。

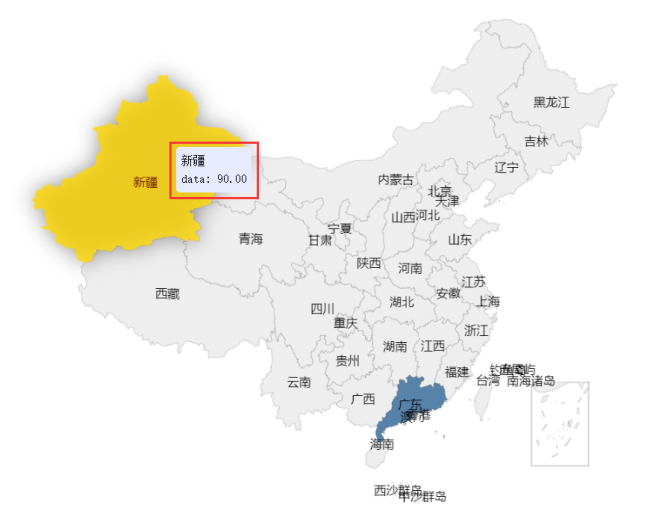

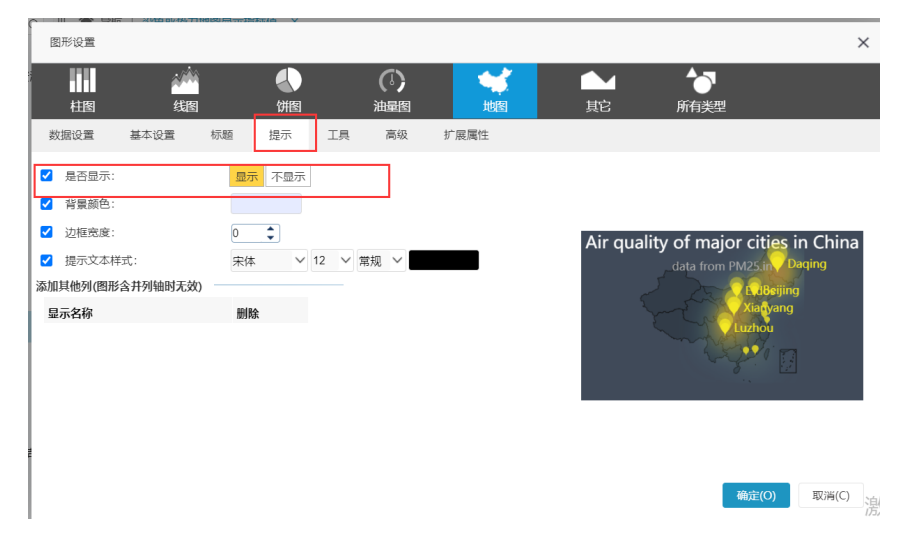

## 问题2

指标值-在地图上直接显示数据标签即显示相关指标,并且标签内容为对应的区域信息

## 思路

V7版本及V97以上版本可参考此文档 地图上显示指标值 进行设置,但由于V8、V9使用的echarts版本存在bug,只有散点地图可以参考此文档 地图 上显示指标值 显示指标值,染色地图跟热力地图都不适用。由于是echarts版本的问题,需要在echarts修复之后,smartbi更新echarts版本来解决。

## 问题3

散点地图想显示多指标值怎么实现,参考文档: 地图上显示指标值 中只有一个指标值的扩展属性,需要怎么实现

| 步骤: | 基于数据集或者电子表格静态数据做echarts图形, | 勾选两个指标, | 同时子图选择散点地图 |
|-----|----------------------------|---------|------------|
|     |                            |         |            |

| 服务器 报表操作 :                                                     |  |
|----------------------------------------------------------------|--|
| PChant of [2]                                                  |  |
| ECharts1 $\checkmark$ $\land$ $\land$ $f_x$                    |  |
|                                                                |  |
| A B C D E E E E E E E E E E E E E E E E E E                    |  |
| 1 数据设置 基本设置 标题 提示 工具 高级 数据传播设置 扩展尾性                            |  |
| 2 城市 存款 人数 📲 📭                                                 |  |
| 3 上海 11111 234 ***********************************             |  |
| 4 北京 22222 455 「Jaffelland and and and and and and and and and |  |
| 5 广州 343212 1000                                               |  |
| 6 四川 232 66 離職                                                 |  |
| 7 地图问题描关联线型 ◎区域标识 ○坐标                                          |  |
| 8 字段 单元格位置 医雌脉识 描标 子圈 表错操作                                     |  |
| 9 城市 83.86 🔽 🗌 🖉 🗍                                             |  |
| 10 存款 C3.66 🗆 📈 😽 😽 🖉 企商会長                                     |  |
| 11 人致 D3:06 □ 🖉 🕸 🐨 🐨 🖉 🖉 👘 🖡                                  |  |
| 12                                                             |  |
| 13                                                             |  |
| 14                                                             |  |
|                                                                |  |
| 16                                                             |  |

可使用如下扩展属性设置,因为有两个指标分别存储在不同的data数组中,所以需要写两个分别进行获取,另外对点的颜色以及侧位的柱子颜色设置如下:

```
{
"visualMap": [{
"text": ["\n\n", ""],
"controller": {
"inRange": {
"symbolSize": 30,
11
//"color": "#4e72b8"
11
"color": ["#f8aba6", "#faa755", "#426ab3"]
}
},
11
"textStyle": {
"color": "#f391a9"
},
"inRange": {
"symbol": "circle",
11
"color": '#4e72b8'
}
}, {
"text": ["\n\n", ""],
"controller": {
"inRange": {
"symbolSize": 30,
11
"color": "#f58220"
11
//"color": ["#0066ff", "#0066ff", "#0066ff"]
}
},
11
"textStyle": {
"color": "#9b95c9"
},
"inRange": {
"symbol": "circle",
11
"color": "#c77eb5",
}
}],
"series": [{
"name": "",
"label": {
"normal": {
"formatter": "function(a) { return a.name+'\\n'+':'+a.data.displayValue}",
"position": "right",
"show": true
}
}
}, {
"name": "",
"label": {
"normal": {
"formatter": "function(a) { return a.name+'\\n'+':'+a.data.displayValue}",
"position": "right",
"show": true
}
}
}]
}
```

设置后的效果如下:

| 机构名 | 存款   | 人数  |     |
|-----|------|-----|-----|
| 西樵镇 | 12   | 231 | 123 |
| 小塘镇 | 234  | 411 | 342 |
| 金沙镇 | 11   | 111 | 11  |
| 丹灶镇 | 124  | 421 | 21  |
| 南海  | 2223 | 333 | 555 |

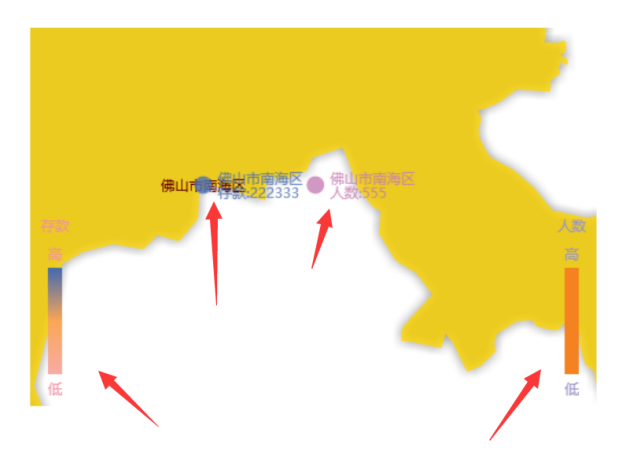

另外如果要显示多指标,在echarts图形的基本设置中,对经度偏移量设置,可以不设置,或者设置小一些,如果设置过大会出现只有一个指标的效果,因为另一个指标因为设置过大跑到外面去了,同事经度偏移量和行政区域以及画布大小有关系,在行政区域比较小,如某市某区不需要设置经度 偏移量,或者设置小一些。对于经度偏移量的相关说明可以参考下图

| ▼ ECharts图形-基本设置 | 经度偏移量                                                       |                     |
|------------------|-------------------------------------------------------------|---------------------|
| • ECharts图形-通用   | 属性说明                                                        |                     |
| • ECharts图形-标题   | 当有两个字段都作为指标时,在图形上两个区域标识的标记点会重合,<br>经度偏移量越大,则两个标识点之间的距离就会越大。 | 可通过设置经度偏移量将两个标记点分开。 |
| • ECharts图形-坐标轴  | ✔ 经遗编移量: 1                                                  |                     |
| • ECharts图形-图例   | 预览效果                                                        |                     |
| • ECharts图形-提示   | 设置不同的经度偏移量效果对比,如图:                                          |                     |
| • ECharts图形-工具   | 设置经度偏移量为1                                                   | 设置经度偏移量为2           |
|                  |                                                             |                     |

### 我的是中国地图,行政区域就是中国,比较大,我这里设置了1

### 🞜 插入图表

| ECharts作图  |      |          |        |     |          |        |        |      |  |
|------------|------|----------|--------|-----|----------|--------|--------|------|--|
|            | *    | în 👘     |        |     | (1)      |        |        | 6    |  |
| 柱图         | 线    | 8        | 饼图     |     | 油量图      | 地图     | 其它     | 所有类型 |  |
| 数据设置       | 基本设置 | 标题       | 提示     | 工具  | 高级       | 数据传值设置 | 扩展属性   |      |  |
| 通用         |      |          |        |     |          |        | •      |      |  |
| ✔ 画布大小:    |      | 宽度 646.0 | 6667高度 | 608 | <b>+</b> |        |        |      |  |
| □ 背景颜色:    |      |          |        |     |          |        |        |      |  |
| ✓ 地图缩放和平移: |      | 禁止 允许    | 只缩放    | 只平移 |          |        |        |      |  |
| ✔ 经度偏移量:   |      | 1        |        |     |          |        |        |      |  |
| 普通状态设置     |      |          |        |     |          |        |        |      |  |
| □ 区域边界:    |      |          |        |     |          |        |        |      |  |
| □ 区域背景色:   |      |          |        |     |          |        |        |      |  |
| 高亮状态设置     |      |          |        |     |          |        |        |      |  |
| □ 高売区域     | 边界:  |          |        |     |          |        |        |      |  |
| □ 高売区域都    | 背景色: |          |        |     |          |        | $\sim$ |      |  |
|            |      |          |        |     |          |        |        |      |  |